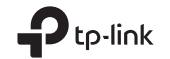

TP-Link Technologies Co., Ltd.

South Building(floors 1,3,4,5) and 28(floors 1-4), Central Science & Technology Park, Shennan Rd, Nanshan, Shenzhen, China

TP-Link Deutschland GmbH

Robert-Bosch-Straße 9, 65719 Hofheim am Taunus, Germany

TP-Link UK Limited Unit 2 & 3 Riverview (142-144), Cardiff Road, Reading, RG1 8EW

TP-Link Italia S.r.l. Via Gobetti 2/A 20063 Cernusco sul Naviglio (MI)

TP-Link France SARL 8ème Étage, 16-18 avenue Morane Saulnier, 78140 Vélizy-Villacoublay, France TP-Link Bilgi teknolojileri Tic. Ltd. Şti Şerifali Mevkii, Barbaros Cad. Söyleşi Sokak. No:15/2 Kat:3/4 34775 Ümraniye/İstanbul

TP-Link IBERIA, S.L. Calle Quintanavides 17, 3°E, 28050 Madrid, Spain

TP-Link Netherlands B.V. Archimedesbaan 18, 3439 ME Nieuwegein

TP-Link (Nordic) AB Forumvägen 14, Plan 13, 131 53 Nacka, Sweden

TP-Link Hellas Ltd. Marathonodromou 77, Marousi 151 24, Greece

NWS.TP-Link Portugal, Unipessoal, Lda. Avenida da Liberdade, n°245, 7°E, 1250-143 Lisboa, Portugal

Specifications are subject to change without notice.  $\mathbf{P}_{\mathbf{P}^{\mathbf{p}\mathbf{w}}}$  is a registered trademark of TP-Link Technologies Co, Ltd. Other brands and product names are trademarks or registered trademarks of their respective holders. No part of the specifications may be reproduced in any form or by any means or used to make any derivative such as translation, transformation, or adaptation without permission from TP-Link Technologies Co, Ltd. Copyright © 2017 TP-Link Technologies Co, Ltd. All rights reserved.

www.tp-link.com

# **Quick Installation Guide**

## Portable Router

7106507475 REV2.1.0

This guide is applied to TP-Link portable routers. Here we take TL-WR802N as an example. Your router may not support all the 5 operation modes demonstrated.

# CONTENTS

- 04 / Deutsch
- 08 / English
- 12 / Español
- 16 / Ελληνικά
- 20 / Français
- 24 / Italiano
- 28 / Português
- 32 / Suomi
- 36 / Nederlands
- 40 / Svenska
- 44 / Norsk
- 48 / Dansk
- 52 / Türkçe

## Hardware Connection

Standard Router Mode

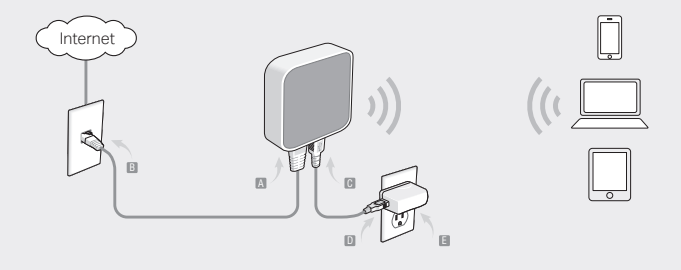

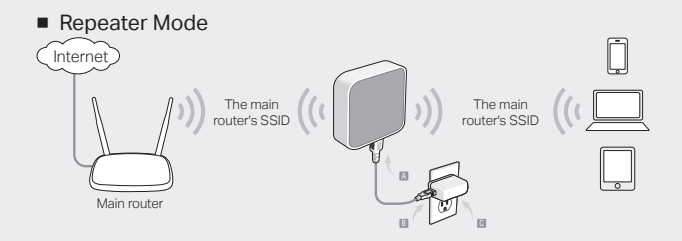

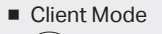

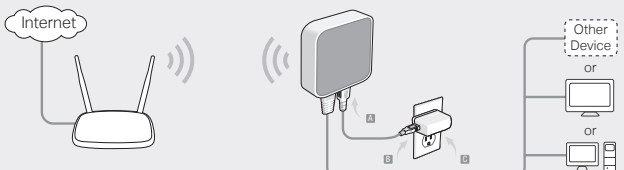

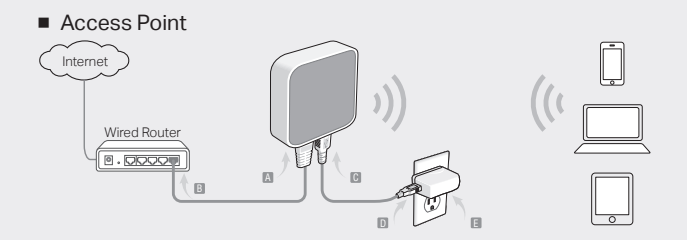

WISP Client Router

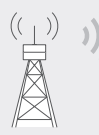

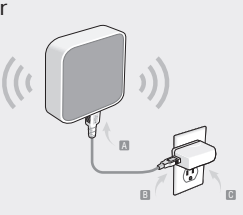

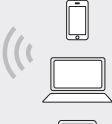

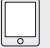

## Festlegen der Betriebsart

Ermitteln Sie anhand der folgenden Szenarien Ihren gewünschten Einsatzzweck.

| Szenario                                                                                                    | Betriebsart                 |
|----------------------------------------------------------------------------------------------------|-----------------------------|
| Das vorhandene Kabelnetz erlaubt nur einen Teilnehmer, ich möchte aber mehrere Geräte drahtlos anbinden.                                                                         | Gewöhnlicher<br>WLAN-Router |
| lch befinde mich in einem WLAN-Funkloch und möchte mein WLAN an meinen Standort vergrößern.                                                                                      | Repeater                    |
| lch habe ein Ethernet-fähiges Gerät, das nicht WLAN-fähig<br>ist, z.B. ein Smart-TV, ein Mediaplayer oder eine Spielekonsole.<br>Dieses Gerät möchte ich in mein WLAN einbinden. | Client                      |
| lch möchte ein WLAN aufbauen, um darüber auf das Internet zuzugreifen. Es ist jedoch nur ein Ethernetzugang vorhanden.                                                           | Accesspoint                 |
| Ich möchte mein lokales Netz über einen Wireless-ISP (WISP)<br>mit dem Internet verbinden.                                                                                       | WISP-Clientrouter           |

## Hardwareinstallation

Schließen Sie Ihre Hardware gemäß den Abbildungen am Beginn dieses Dokuments an. Verfügt Ihr Router über einen Betriebsartenschalter, stellen Sie diesen gemäß Ihren Wünschen ein.

## Routerkonfiguration

- Verbinden Sie Ihr Gerät mit dem WLAN Ihres Routers. SSID (WLAN-Name) und Passwort finden Sie auf dem Aufkleber an Ihrem Router.
- 2. Starten Sie Ihren Webbrowser und besuchen Sie http://tplinkwifi.net. Loggen Sie sich mit admin als Benutzername und Passwort ein.
- 3. Starten Sie die Quick Setup (Schnellinstallation) und klicken Sie Next (Weiter).

## 🕑 Viel Spaß im Internet.

Hinweis: Ändern Sie SSID und/oder Passwort, müssen Sie Ihre WLAN-Verbindung erneut herstellen.

### Deutsch -

## Häufig gestellte Fragen

### F1. Was kann ich tun, wenn ich mein Passwort vergessen habe?

- Haben Sie das Passwort zur Weboberfläche vergessen, müssen Sie Ihr Gerät zurücksetzen.
- Handelt es sich um das WLAN-Passwort, verbinden Sie sich mit Ihrem Router (Kabel oder WLAN), loggen Sie sich in die Weboberfläche ein und besuchen Sie die Seite Wireless > Wireless Security.

## F2. Wie setze ich meinen Router auf Werkseinstellungen zurück?

• Während das Gerät läuft, drücken Sie mit einem geeigneten Gegenstand für fünf Sekunden die Reset-Taste (bis die LED zu blinken beginnt).

Hinweis: Ein Zurücksetzen Ihres Routers löscht sämtliche von Ihnen getätigten Einstellungen.

## F3. Was kann ich tun, wenn ich keinen Internetzugriff habe?

- Verwenden Sie ein Kabelmodem, trennen Sie den Router, starten Sie das Modem neu und warten Sie, bis es ONLINE anzeigt. Schließen Sie Ihren Router dann neu an.
- Versetzen Sie das Gerät in den Router-Modus laut den Anweisungen in diesem Dokument. Haben Sie dann immer noch keine Internetverbindung, wenden Sie sich an unseren Technischen Support.

- F4. Was kann ich tun, wenn meine WLAN-Verbindung häufig verloren geht?
  - Standardmäßig ist Automatische Kanalwahl aktiv, womit Ihr Gerät stets den am wenigsten belegten Kanal belegt. Setzen Sie einen festen Kanal, wird Ihre WLAN-Verbindung stabilisiert.
- F5. Was kann ich tun, wenn ich die Weboberfläche meines Routers nicht erreiche?
  - Lassen Sie Ihren Computer seine IP-Adresse automatisch beziehen.
  - Starten Sie Router und Computer neu und versuchen Sie es noch einmal.
- F6. Wie kann ich meine Signalstärke maximieren?
  - Im Repeatermodus achten Sie darauf, dass der Repeater möglichst auf halber Strecke zwischen WLAN und Client aufgebaut ist. Ist dies nicht möglich, platzieren Sie ihn etwas näher an Ihrem WLAN.
  - Weniger Hindernisse verbessern die Performance: Jedes Hindernis behindert die WLAN-Kommunikation. Platzieren Sie Ihr Gerät idealerweise da, wo viel Platz ist.
  - Weniger Interferenz für größere Stabilität: Platzeren Sie das Gerät fern von Bluetooth- und Mikrowellengeräten.

### English -----

## **Determine Operation Mode**

Refer to the following table to determine an appropriate operation mode as needed.

| Scenario                                                                                                    | Operation Mode              |
|----------------------------------------------------------------------------------------------------|-----------------------------|
| The wired network is only limited to one device to connect at a time, but I want to share the internet with more wireless devices.                                                               | Standard Wireless<br>Router |
| I am in a Wi-Fi "dead-zone" or a place with weak wireless signal.<br>I want to have a larger range of the wireless signal for a better<br>internet connection throughout my home or office.      | Repeater                    |
| I have a wired device with an Ethernet port and no wireless<br>capability, for example, a Smart TV, Media Player, or game<br>console. I wish to be able to play it online wirelessly in my home. | Client                      |
| I want to access the internet wirelessly, but this place only has an Ethernet port (wired network) available.                                                                                    | Access Point                |
| ${\rm I}$ want to receive internet access from a wireless internet service provider(WISP), and share the internet with local devices.                                                            | WISP Client Router          |

English

## Connect the Hardware

Connect the hardware according to the diagrams in the opening chapter of this guide. If your router has a mode switch, switch it to the mode you need.

## Configure the Router

- 1. Connect your device to the router wirelessly. The SSID (wireless network name) and password are printed on the router's label.
- 2. Launch a web browser and type http://tplinkwifi.net in the address bar. Enter admin for both username and password to log in.
- 3. Go to Quick Setup and click Next to start.
- 4. Follow the step-by-step instructions to complete the initial configuration.

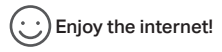

Note: If you have changed the default SSID and password, you have to reconnect your wireless devices to the new Wi-Fi network.

English

# FAQ (Frequently Asked Questions)

- Q1. How do I recover the router's web management password or retrieve my Wi-Fi password?
  - If you forget the password required to access the router's web management or your Wi-Fi password, you must restore the router to its factory default settings.
  - If you want to retrieve your Wi-Fi password, use a device that is connected to the router (wired or wirelessly) and log in to the router's managment page, under Wireless > Wireless Security.

## Q2. How do I restore the router to its factory default settings?

• With the router powered on, use a pin to press and hold the Reset button for about five seconds, and then release the button.

Note: Resetting the router will clear all previous configurations.

## Q3. What can I do if there is no internet access?

- If using a cable modem, reboot the modem, then wait until its Online LED is solid (ON). Reconnect the cable to the router.
- Set the router to Router Mode according to the instructions. If internet access is still not available after completing the steps above, contact TP-Link Technical Support.

### Q4. What can I do if my wireless keeps dropping?

 By default, your wireless channel is set to Auto, which automatically selects the least-congested channel between 1 and 11 for best performance, but it may also cause frequent wireless drops. In this case, setting your wireless channel to a fixed one will prevent it from changing, and likely stabilize your network connection.

### Q5. What can I do if I can't access the router's web management page?

- · Set the computer to obtain an IP address automatically.
- Reboot your router and computer, and try again.

### Q6. What can I do to maximize my signal strength?

When choosing an ideal location to optimize wireless signal in Repeater mode, please refer to the following recommendations.

- The Best Way is Halfway: Generally, the ideal location for the portable router is halfway between your main router and your Wi-Fi devices. If that is not possible, place the router closer to your main router to ensure stable performance.
- Less Obstacles Ensure Better Performance: Choose a location with less obstacles that may block the signal between the portable router and the main router. An open corridor or a spacious location is ideal.
- Less Interference Provides More Stability: Choose a location away from other bluetooth devices or radioactive devices such as cordless phones, microwaves, to minimize interference.

### Español 🗕

## Determinar el Modo de Operación

Utilice los siguientes escenarios para determinar el modo de operación apropiado para sus necesidades.

| Escenario                                                                                                    | Modo de<br>funcionamiento      |
|----------------------------------------------------------------------------------------------------|--------------------------------|
| La red cableada está sólo limitada a conectar un dispositivo al<br>mismo tiempo, pero quiero compartir Internet con más dispositivos<br>inalámbricos.                                                                            | Router inalámbrico<br>estándar |
| Estoy en una "zona muerta" de Wi-Fi o en un lugar con señal<br>inalámbrica débil. Quiero tener un mayor alcance efectivo de la<br>seña                                                                                           | Repetidor                      |
| Tengo un dispositivo cableado con un puerto Ethernet y sin<br>capacidad inalámbrica, por ejemplo, un Smart TV, Media Player,<br>o consola de juegos. Me gustaría ser capaz de jugar en línea de<br>forma inalámbrica en mi casa. | Cliente                        |
| Quiero ser capaz de acceder a Internet de forma inalámbrica pero este lugar sólo tiene un puerto Ethernet (cable de red) disponible.                                                                                             | Punto de Acceso                |
| Quiero recibir el acceso a Internet de un proveedor de servicios<br>de Internet inalámbrico (WISP), y compartir Internet con los<br>dispositivos locales.                                                                        | Cliente WISP Router            |

Español

## Conexión del Hardware

Conecte el hardware según se indica en los diagramas del principio de este capítulo. Si su router tiene un interruptor para cambiar de modo, ponga el modo que necesite.

## Conexión del Router

- Conecte su dispositivo al router inalámbricamente. El SSID (nombre de red inalámbrico) y contraseña están impresos en la etiqueta del router.
- Abra un navegador web y escriba http://tplinkwifi.net en la barra de direcciones. Para acceder, introduzca admin tanto en nombre de usuario como en contraseña.
- 3. Vaya a Quick Setup y haga click en Next (Siguiente) para empezar.
- Siga las instrucciones paso a paso para completar la configuración inicial.

## ;Disfrute de Internet!

Nota: Si cambia el SSID y la contraseña predeterminados, es necesario volver a conectarse a la red Wi-Fi con el nuevo SSID y contraseña.

Español -

## Preguntas frecuentes (FAQ)

- Q1. ¿Cómo recupero la contraseña de la configuración web del router o restauro mi contraseña de Wi-Fi?
  - Si olvida la contraseña necesaria para acceder a la configuración web del router o la contraseña de Wi-Fi, debe restaurar el router a su configuración predeterminada de fábrica.
  - Si desea recuperar su contraseña Wi-Fi, use un dispositivo que está conectado al router (por cable o inalámbricamente) y acceder a la página de configuración del router, en el apartado Wireless > Wireless Security.

#### Q2. ¿Cómo puedo restaurar el router a su configuración predeterminada de fábrica?

 Con el router encendido, utilice un clip para mantener pulsado el botón de reinicio durante unos cinco segundos hasta que el LED empiece a parpadear, luego suelte el botón.

Nota: Reseteando el router borrará todas las configuraciones previas.

#### Q3. ¿Qué puedo hacer si no hay acceso a Internet?

- Si utiliza un módem con acceso a Internet, reinicie el módem y espere hasta que el LED se quede fijo (ON). Vuelva a conectar el cable al router.
- Configure el router para Modo Router de acuerdo con las instrucciones. Si el acceso a Internet aún no está disponible después de completar los pasos anteriores, contacte con el Soporte Técnico de TP-Link.

#### Q4. ¿Qué puedo hacer si mi conexión inalámbrica tiene cortes?

- Por defecto, la configuración de canal inalámbrico está configurado como Auto, que selecciona automáticamente el canal menos congestionado entre 1 y 11 para un mejor rendimiento, pero también puede causar frecuentes cortes inalámbricos. En este caso, ajustar el canal inalámbrico a un canal fijo impedirá que cambie, y es probable estabilice su conexión de red.
- Q5. ¿Qué debo hacer si no puedo acceder a la página de configuración web del router?
  - Cambie la dirección IP estática del equipo para obtener una dirección IP automáticamente.
  - Reinicie el router y el ordenador, y vuelva a intentarlo.

#### Q6. ¿Qué puedo hacer para maximizar la intensidad de la señal?

Para elegir una ubicación ideal para optimizar la señal inalámbrica en modo repetidor, por favor use las siguientes recomendaciones.

- La mejor ubicación es establecerlo en un punto intermedio: En general, el lugar ideal para el router Nano está a medio camino entre el router inalámbrico y los dispositivos Wi-Fi. Si eso no es posible, coloque el router más cerca de su router inalámbrico para garantizar un rendimiento estable.
- Menos obstáculos garantizan un mejor comportamiento: Elija un lugar con menos obstáculos que puedan bloquear la señal entre el router Nano y el router principal. Un pasillo abierto o una ubicación espaciosa es ideal.
- Menos interferencias proporcionan más estabilidad: Escoja un lugar lejos de otros dispositivos Bluetooth o dispositivos que emitan radiación como el teléfono inalámbrico, microondas, etc, para minimizar las interferencias.

## Ελληνικά

## Επιλογή Κατάστασης Λειτουργίας

Διαβάστε τα ακόλουθα παραδείγματα για να επιλέξετε την κατάσταση λειτουργίας που ταιριάζει στις ανάγκες σας.

| Παραδείγματα                                                                                                    | Κατάσταση<br>Λειτουργίας   |
|----------------------------------------------------------------------------------------------------|----------------------------|
| Το ενσύρματο δίκτυο περιορίζεται μόνο σε μία συσκευή τη φορά,<br>αλλά θέλω να κάνω κοινή χρήση του Internet με περισσότερες<br>ασύρματες συσκευές.                                       | Απλό<br>Ασύρματο<br>Router |
| Βρίσκομαι σε "νεκρή ζώνη" Wi-Fi ή σε σημείο με ασθενές ασύρματο<br>σήμα. Θέλω να έχω μεγαλύτερη εμβέλεια ασύρματου σήματος για<br>καλύτερη σύνδεση Internet στο σπίτι ή στο γραφείο μου. | Repeater                   |
| Έχω μία ενσύρματη συσκευή με θύρα Ethernet χωρίς ασύρματες<br>δυνατότητες, π.χ. Smart TV, Media Player ή παιχνιδομηχανή. Θέλω να<br>της προσδώσω ασύρματες δυνατότητες.                  | Client                     |
| Θέλω να έχω ασύρματη πρόσβαση στο Internet, αλλά στο σπίτι μου<br>υπάρχουν μόνο θύρες Ethernet (ενσύρματο δίκτυο).                                                                       | Access Point               |
| Θέλω να έχω πρόσβαση στο Internet μέσω Ασύρματου Παρόχου<br>Internet (WISP) και να κάνω κοινή χρήση του Internet με τις τοπικές<br>συσκευές μου.                                         | WISP Client<br>Router      |

## Σύνδεση της Συσκευής

Συνδέστε το υλικό σύμφωνα με το διάγραμμα στην εισαγωγή του παρόντος οδηγού. Αν το router σας έχει διακόπτη επιλογής κατάστασης λειτουργίας, θέστε τον στην κατάσταση λειτουργίας που χρειάζεστε.

## Ρύθμιση του Router

- Συνδέστε ασύρματα τη συσκευή σας με το Router σας. Το SSID (όνομα ασύρματου δικτύου) και ο κωδικός είναι τυπωμένα στην ετικέτα του Router.
- Ανοίξτε κάποιον web browser (πρόγραμμα περιήγησης στο Internet) και πληκτρολογήστε http://tplinkwifi.net στη μπάρα διευθύνσεων. Πληκτρολογήστε admin και ως όνομα χρήστη και ως κωδικό πρόσβασης για είσοδο.
- 3. Μπείτε στο Quick Setup (Γρήγορη Ρύθμιση) και πιέστε Next (Επόμενο) για να ξεκινήσετε.
- Ακολουθήστε τις οδηγίες βήμα- βήμα για να ολοκληρώσετε την αρχική \_ρύθμιση.

## 🕑 Απολαύστε το internet!

Σημείωση: Αν αλλάξετε το εργοστασιακό όνομα χρήστη (SSID) και κωδικό πρόσβασης (password), θα πρέπει να επανασυνδεθείτε στο δίκτυο WI-Fi χρησιμοποιώντας το νέο σας όνομα δικτύου (SSID) και κωδικό (password).

## Ελληνικά 🗕

# Σύχνες Ερωτήσεις (FAQ)

#### E1. Πώς μπορώ να ανακτήσω τον κωδικό πρόσβασης στο router ή τον κωδικό Wi-Fi;

- Αν ξεχάσετε τον κωδικό που απαιτείται για πρόσβαση στην ιστοσελίδα διαχείρισης του router ή τον κωδικό Wi-Fi, θα πρέπει να κάνετε επαναφορά του router στις εργοστασιακές ρυθμίσεις του.
- Αν θέλετε να ανακτήσετε τον κωδικό Wi-Fi, χρησιμοποιήστε κάποια συσκευή που να είναι συνδεδεμένη στο router (ενσύρματα ή ασύρματα) και μπείτε στην ιστοσελίδα διαχείρισης του router, στη σελίδα Wireless (Ασύρματο) > Wireless Security (Ασύρματη Ασφάλεια).

### E2. Πώς μπορώ να επαναφέρω το router στις εργοστασιακές ρυθμίσεις του;

 Με το router ενεργοποιημένο, χρησιμοποιήστε μία καρφίτσα για να πιέσετε και να κρατήσετε πατημένο το πλήκτρο Reset (Επαναφορά) για περίπου πέντε δευτεράλεπτα μέχρι να ξεκινήσει ν' αναβοσβήνει η ένδειξη LED και στη συνέχεια απελευθερώστε το πλήκτρο.

**Σημείωση:** Αν κάνετε επαναφορά του Router θα διαγραφούν όλες οι προηγούμενες ρυθμίσεις.

### E3. Τι μπορώ να κάνω αν δεν έχω πρόσβαση στο Internet;

- Αν χρησιμοποιείτε cable modern, επανεκκινήστε το modern και περιμένετε μέχρι ν' ανάψει σταθερά η ένδειξη LED Online. Συνδέστε ξανά το καλώδιο στο router.
- Θέστε το router σε κατάσταση Router σύμφωνα με τις οδηγίες. Αν δεν υπάρχει πρόσβαση στο Internet ακόμη και μετά απ' όταν κάνετε τα παραπάνω βήματα, επικοινωνήστε με την τεχνική υποστήριξη της TP-Link.

#### Ε4. Τι μπορώ να κάνω αν αποσυνδέεται το ασύρματο δίκτυο;

 Εργοστασιακά, το ασύρματο κανάλι είναι σε Αυτο (Αυτόματο), γεγονός που σημαίνει ότι θα επιλέγεται αυτόματα το κανάλι με το λιγότερο φόρτο μεταξύ των καναλιών 1 και 11 για καλύτερη απόδοση, αλλά μπορεί να προκαλούνται συχνές αποσυνδέσεις. Σ' αυτή την περίπτωση, μπορείτε να επιλέξετε ένα συγκεκριμένο κανάλι ώστε να μην αλλάζει, για να μην αποσυνδέονται και επανασυνδέονται οι συσκευές σας.

#### E5. Τι μπορώ να κάνω αν δεν έχω πρόσβαση στην ιστοσελίδα διαχείρισης του router;

- Ρυθμίστε τον υπολογιστή σας ώστε να παίρνει αυτόματα διεύθυνση IP.
- Επανεκκινήστε το router και τον υπολογιστή σας και δοκιμάστε ξανά.

#### Ε6. Τι μπορώ να κάνω για να μεγιστοποιήσω την ισχύ του σήματος;

Αν χρησιμοποιείτε το Router σε κατάσταση λειτουργίας Repeater ώστε να επεκτείνετε την εμβέλεια του ασύρματου δικτύου σας, παρακαλούμε να ακολουθήσετε τις εξής συμβουλές.

- Το καλύτερο σημείο είναι Ενδιάμεσα: Γενικά, η ιδανική θέση για το Nano router είναι στη μισή απόσταση μεταξύ του ασύρματου router και των συσκευών Wi-Fl σας. Αν αυτό δεν είναι εφικτά, τοποθετήστε το router πιο κοντά στο άλλο ασύρματο router σας, για πιο σταθερή απόδοση.
- Λιγότερα Εμπόδια Εξασφαλίζουν Καλύτερη Απόδοση: Επιλέξτε μία θέση με λιγότερα εμπόδια μεταξύ του Ναπο συμετικαι του κύριου router σας. Ένας διάδρομος ή ένα ευρύχωρο σημείο είναι ιδανικά.
- Αιγότερες Παρεμβολές για Μεγαλύτερη Σταθερότητα: Επιλέζτε ένα σημείο μοκριά από ουσκευές Bluetooth ή ουσκευές που χρησιμοποιούν ραδιοκύματα, όπως ασύμματα τηλέφωνα, φούρνοι μικροκυμάτων κά, ώστε να ελαχιστοποιήσετε τις παρεμβολές.

## Choisir le mode opératoire

Utilisez les scénarios suivants pour déterminer le mode opératoire répondant à vos besoins.

| Scénario                                                                                                    | Mode opératoire                    |
|----------------------------------------------------------------------------------------------------|------------------------------------|
| L'accès au réseau filaire est limité à un appareil connecté à la<br>fois, mais je souhaite partager l'accès avec plusieurs appareils<br>en Wi-Fi.                                             | Routeur Wi-Fi                      |
| Je suis dans une zone non couverte par le Wi-Fi ou avec un<br>signal très faible. Je souhaite augmenter la portée du signal<br>pour une meilleure connexion internet.                         | Répéteur                           |
| J'ai un équipement réseau dépourvu de connexion Wi-Fi, une<br>TV Connectée, un diffuseur de média, une console de jeux. Je<br>souhaite pouvoir les connecter à internet via mon réseau Wi-Fi. | Client                             |
| Je veux accéder à internet en Wi-Fi. Mais je n'ai qu'un accès<br>Ethernet filaire à cet endroit.                                                                                              | Point d'accès                      |
| Je veux accéder au réseau Wi-Fi internet de mon opérateur et partager cet accès avec des équipements réseau.                                                                                  | Routeur client FAI<br>Wi-Fi (WISP) |

Français

## Branchements

Brancher le produit selon les schémas proposés pour chaque mode opératoire dans ce guide. Si votre routeur dispose d'un sélecteur de mode, positionner ce dernier sur le mode requis.

## Configurer le routeur

- Connecter votre appareil en Wi-Fi au routeur. Le SSID (Nom du réseau Wi-Fi) et le mot de passe associé sont imprimés sur l'étiquette présente sur le routeur.
- Depuis un navigateur WEB, saisir http://tplinkwif.net dans la barre d'adresses. Saisir admin pour le nom d'utilisateur et le mot de passe afin de vous authentifier.
- 3. Aller sur Quick Setup (Paramétrage rapide) et cliquer sur Next (Suivant) pour commencer.
- 4. Suivre les instructions étape par étape pour achever la configuration \_initiale.

## Profitez d'internet !

Remarque : Si vous modifiez les SSID et mot de passe par défaut vous devrez vous reconnecter au réseau Wi-Fi utilisant ces nouveaux paramètres.

### Français

## Questions fréquentes (FAQ)

- Q1. Comment récupérer le mot de passe de l'interface WEB ou du réseau Wi-Fi ?
  - Si vous avez oublié le mot de passe de connexion à l'interface WEB du routeur ou du réseau Wi-Fi, vous devez réinitialiser le routeur à ses paramètres d'usine.
  - Si vous souhaitez retrouver le mot de passe Wi-Fi utilisez un appareil connecté au routeur (en Wi-Fi ou en Ethernet) et depuis la page d'administration du routeur, consultez le sous menu Wireless Security du menu Wireless.

## Q2. Comment réinitialiser le routeur à ses paramètres par défaut ?

 Le routeur étant sous tension, maintenir appuyé le bouton RESET au moins 5s jusqu'à ce que la DEL commence à clignoter, relâcher ensuite le bouton.
 Remarque : Réinitialiser le routeur effacera tous les paramètres définis auparavant.

## Q3. Que faire si je n'ai pas accès à internet ?

- Si vous utilisez un modem câble, redémarrez ce dernier, attendez que sa DEL 'En ligne' soit allumée, reconnecter le routeur au modem par un cordon Ethernet.
- Utiliser le mode routeur, si internet n'est toujours pas disponible après avoir suivi les étapes ci-dessous, contactez le support technique TP-Link.

## Q4. Que faire si mon réseau Wi-Fi est instable et tombe sans arrêt ?

 Par défaut, le réglage du canal Wi-Fi est positionné sur Auto, qui sélectionne automatiquement le canal le moins encombré parmi les canaux 1 à 11, il peut

Français

cependant générer des déconnexions répétées, dans ce cas définir un canal ce qui devrait stabiliser vos connexions.

# Q5. Que faire si je ne peut accéder à la page WEB d'administration du routeur ?

- Changer les paramètres IP de l'ordinateur afin qu'il obtienne ses paramètres du serveur DHCP du réseau.
- Redémarrer routeur et ordinateur et réessayer.

#### Q6. Que faire pour optimiser la force du signal Wi-Fi ? Quand vous déterminez la position idéale pour optimiser le signal Wi-Fi en mode répéteur, merci de suivre les recommandations ci-après.

- La meilleure position est à mi-distance : Généralement, l'emplacement idéal pour votre TL-WR802N est à mi-distance entre la source Wi-Fi et les appareils Wi-Fi.
   Si ce n'est pas possible, rapprocher le TL-WR802N de la source Wi-Fi garanti des performances stables.
- Moins d'obstacles = Performances améliorées : Essayez de choisir un emplacement qui minimisera les obstacles entre le TL-WR802N et la source Wi-Fi. Les couloirs ou les pièces vastes offrent typiquement de meilleures conditions pour la propagation des ondes que les pièces encombrées.
- Moins d'interférences = Plus de stabilité : Essayez de choisir un emplacement qui minimisera les interférences générées par des appareils fonctionnant sur la même bande de fréquences (2.4GHz) tels les téléphones DECT, les appareils Bluetooth et les fours à micro ondes.

## Determinate la Modalità Operativa

Usate i seguenti scenari per determinare una modalità operativa appropriata alle vostre esigenze.

| Scenario                                                                                                    | Modalità Operativa          |
|----------------------------------------------------------------------------------------------------|-----------------------------|
| La rete cablata permette di connettere un solo dispositivo per<br>volta, ma voglio condividere la connessione Internet con più<br>dispositvi wireless.                                                                       | Router Wireless<br>Standard |
| Sono in una zona non coperta dal Wi-Fi o con un debole<br>segnale wireless. Voglio avere un segnale wireless migliore ed<br>una maggiore copertura per utilizzare al meglio la connessione<br>Internet in casa o in ufficio. | Repeater                    |
| Ho un dispositivo con porta Ethernet senza interfaccia wireless,<br>ad esempio Smart TV, Media Player, console di gioco o altro.<br>Desidero collegarlo alla mia rete in modalità wireless.                                  | Client                      |
| Voglio abilitare un accesso ad Internet in modalità wireless, ma<br>dispongo solo di una porta Ethernet connessa alla rete Ethernet<br>cablata.                                                                              | Access Point                |
| Voglio ottenere un accesso Internet da un WISP (Wireless<br>Internet Service Provider) e condividerlo con altri dispositivi.                                                                                                 | WISP Client Router          |

## **Connessione Hardware**

Collegate l'hardware seguendo i diagrammi presenti nel capitolo di apertura di questa guida. Se il vostro router ha un interrutore per selezionare le differenti modalità, usatelo per selezionare la modalità che vi serve.

## **Configurazione Router**

- Collegate il vostro dispositivo al router tramite wireless. Trovate SSID (nome di rete wireless) e password nell'etichetta apposta sul router.
- Lanciate un web browser e immettete nella barra degli indirizzi http://tplinkwifi.net Per fare login, immettete admin come username e password.
- 3. Andate su Quick Setup e fate clic su Next (Avanti) per iniziare.
- 4. Seguite le istruzioni passo passo per completare la configurazione iniziale.

## ···· Navigate in Internet!

Nota: Se cambiate SSID e password di default, dovete riconnettervi alla rete Wi-Fi usando le nuove SSID e password.

#### Italiano -

## Domande Frequenti (FAQ)

- Q1. Come posso recuperare la password di gestione web del router o la password Wi-Fi?
  - Se avete dimenticato la password necessaria per accedere all'interfaccia di gestione web del router o la vostra password Wi-Fi, dovete riportare il router alle impostazioni di fabbrica.
  - Se volete recuperare la vostra password Wi-Fi, usate un dispositivo che sia connesso al router (cablato o wireless) ed entrate nella pagina di gestione del router in Wireless > Wireless Security (Sicurezza Wireless).

### Q2. Come posso riportare il router alle impostazioni di fabbrica?

 Con il router acceso, tenete premuto con una punta metallica il tasto Reset per almeno 5 secondi finchè il LED comincia a lampeggiare, quindi rilasciate il tasto.
 Nota: Resettando il router eliminerete tutte le precedenti configurazioni.

### Q3. Cosa posso fare se non c'è accesso Internet?

- Impostate il router in modalità Router seguendo le istruzioni.
- Se l'accesso ad Internet non è attivo dopo che avete completato la configurazione, contattate il Supporto Tecnico TP-Link.

### Q4. Cosa posso fare se la mia connessione wireless cade?

 Di default, l'impostazione dei canali è su Auto, che seleziona automaticamente il canale meno congestionato fra 1 e 13 per ottenere le migliori prestazioni, ma ciò può causare cadute frequenti. In questo caso, impostate un canale wireless fisso per prevenire cadute derivate dal cambio continuo e per stabilizzare le vostre connessioni di rete.

# Q5. Cosa posso fare se non posso accedere alla pagina di gestione web del router?

- Cambiate l'indirizzo IP statico del computer e impostatelo per ottenere automaticamente un indirizzo IP.
- Riavviate router e computer e riprovate.

### Q6. Cosa posso fare per ottimizzare l'intensità del mio segnale?

Quando scegliete la posizione corretta per il segnale wireless in modalità Repeater, seguite i consigli sotto elencati.

- La collocazione migliore è a metà strada: Generalmente, la collocazione ideale del Nano router è a metà strada fra il router wireless e i dispositivi Wi-Fi. Se ciò non fosse possibile, posizionate il router vicino al router wireless per assicurare prestazioni stabili.
- Meno ostacoli vi sono, migliori saranno le prestazioni: Scegliete un luogo con meno ostacoli possibili che possano bloccare la comunicazione wireless fra il Nano router e il router principale. Un corridoi aperto o un luogo spazioso rappresentano la collocazione ideale.
- Un basso livello di interferenze garantisce maggiore stabilità: Scegliete un luogo distante da dispositivi bluetooth o che emmettono radiofrequenze come telefoni cordless, forni a micronde, etc., per minimizzare le interferenze.

## Português

## Modo de operação

Consulte os seguintes cenários para determinar o modo de operação apropriado, de acordo com as funções pretendidas.

| Cenário                                                                                                    | Modo de Operação         |
|----------------------------------------------------------------------------------------------------|--------------------------|
| A rede por cabo permite somente a ligação de um dispositivo de cada vez, mas quero partilhar a Internet com mais dispositivos Wi-Fi.                                                            | Router Wi-Fi<br>Standard |
| Existe uma zona sem Wi-Fi ou com sinal Wi-Fi fraco e<br>necessidade de ter um maior alcance do sinal Wi-Fi que permita<br>melhorar a ligação à Internet em toda a casa ou escritório.           | Repetidor                |
| Tenho um dispositivo com uma porta Ethernet e sem<br>capacidade Wi-Fi, como por exemplo uma Smart TV, Media<br>Player ou consola de jogos e gostaria de ligar esse dispositivo à<br>rede Wi-Fi. | Cliente                  |
| Quero ser capaz de aceder à Internet por Wi-Fi mas no local só<br>existe uma porta Ethernet (rede pode cabo) disponível.                                                                        | Ponto de Acesso          |
| Quero receber acesso à Internet a partir de um Operador<br>de Serviço Internet Wi-Fi (WISP) e partilhar a Internet com<br>dispositivos locais.                                                  | WISP Router Cliente      |

Português

## Ligar o Hardware

Conecte o dispositivo de acordo com as instruções no capitulo inicial deste guia. Se o seu Router possuir um selector físico, por favor selecione o modo de operação pretendido.

## Configurar o Router

- 1. Ligue o seu dispositivo ao Router via Wi-Fi. O SSID (nome da rede Wi-Fi) e senha estão impressas na etiqueta da Router.
- Utilize um Navegador Web e escreva na barra de endereços http://tplinkwifi.net. Introduza admin no campo de Nome de Utilizador e Senha para iniciar a sessão.
- 3. Vá a Quick Setup e clique Next para começar.
- 4. Siga as instruções passo-a-passo para completar a configuração inicial.

## 😳 Desfrute da Internet!

Nota: Se alterou o SSID e senha predefinidos, terá de ligar os seus dispositivos à nova rede Wi-Fi utilizando o novo SSID e senha.

Português

## Perguntas Frequentes (FAQ)

- Q1. Como proceder para recuperar a senha de acesso à interface de gestão Web do router ou a senha da rede Wi-Fi?
  - Se esquecer a senha necessária para aceder à gestão web do router ou a senha da rede Wi-Fi, deve restaurar o router para as configurações de fábrica.
  - Se quiser recuperar a sua senha Wi-Fi, use um dispositivo que esteja conectado ao router (por cabo ou por Wi-Fi), aceda à página de gestão do router e verifique a senha em Wireless > Wireless Security.

#### Q2. Como faço para restaurar o router para as configurações de fábrica?

 Com o router ligado, use um clip para manter pressionado o botão de Reset por cerca de cinco segundos, até o LED começar a piscar e em seguida solte o botão.
 Nota: A reposição dos valores de fábrica irá apagar todas as configurações do Router.

#### Q3. O que posso fazer em caso de não ter acesso à Internet?

- Se utilizar um modem, reinicie o modem e espere até que o LED On-line do mesmo fique aceso(ON). Volte a ligar o cabo ao router.
- Configure o router para o Modo Router de acordo com as instruções. Se depois de completar os passos acima continuar sem acesso à internet, entre em contato com o suporte técnico TP-Link.

#### Q4. O que posso fazer se o Wi-Fi falha com frequência?

 Por defeito a configuração de canal Wi-Fi está definido em modo Auto, que para melhor desempenho, seleciona automaticamente o canal menos congestionado entre o 1 e o 11, mas também pode causar quedas frequentes da rede Wi-Fi. Neste caso, definir o canal da rede Wi-Fi para um canal fixo pode reduzir as quebras de ligação da rede Wi-Fi e melhorar a estabilidade.

#### Q5. O que fazer se eu não conseguir aceder à página web de gestão do router?

- Garanta que o seu computador está configurado para obter um endereço IP automaticamente.
- Reinicie o seu router e o computador e tente novamente.

#### Q6. O que posso fazer para maximizar a força de sinal Wi-Fi? Para escolher um local ideal para otimizar o sinal Wi-Fi em modo Repetidor, por favor use as seguintes recomendações.

- A melhor maneira é a meio do caminho: Geralmente o local ideal para colocar o router Nano é a meio caminho entre o router e os seus dispositivos Wi-Fi. Se isso não for possível, coloque o router mais perto do seu router Wi-Fi para garantir um desempenho estável.
- Menos Obstáculos Garante Melhor Desempenho: Escolha um local com menos obstáculos que possam bloquear o sinal entre o router Nano e o router principal. Um corredor aberto ou um local espaçoso é o ideal.
- Menor Interferência Garante Mais Estabilidade: Para minimizar a interferência escolha um local afastado de dispositivos Bluetooth ou de dispositivos que emitam radiação, como telefone sem fios, micro-ondas, etc.

## Toimintatilan määrittäminen

Määritä tarpeitasi vastaava toimintatila seuraavien tilanteiden mukaan.

| Tilanne                                                                                                    | Toimintatila                       |
|----------------------------------------------------------------------------------------------------|------------------------------------|
| Langalliseen verkkoon voi yhdistää vain yhden laitteen<br>kerrallaan, mutta haluan jakaa Internetin langattomien<br>useampien laitteiden kanssa.                                                          | Vakiomallinen<br>langaton reititin |
| Minulla ei ole Wi-Fi-verkkoa tai täällä on heikko signaali. Haluan<br>laajemman langattoman signaalialueen parantaakseni kotini tai<br>työpaikkani Internetyhteyttä.                                      | Toistin                            |
| Minulla on langallinen laite, jossa on Ethernet-portti mutta ei<br>langatonta yhteyttä, kuten äly-TV, mediasoitin tai pelikonsoli.<br>Haluan pystyä käyttämään siinä Internetniä langattomasti<br>kotona. | Asiakaslaite                       |
| Haluan pystyä käyttämään Internetiä langattomasti, mutta<br>minulla on vain Ethernet-portti (langallinen verkko).                                                                                         | Tukiasema                          |
| Haluan saada Internet-yhteyden langattomalta Internet-<br>palveluntarjoajalta (WISP) ja jakaa yhteyden paikallisten<br>laitteiden kanssa.                                                                 | WISP-asiakasreititin               |

## Laitteiston kytkeminen

Liitä laite oppaan alussa (s. 1-3) olevien kuvien mukaisesti. Jos reitittimessä on tilakytkin, kytke se tarvitsemaasi tilaan.

## Reitittimen asetusten määrittäminen

- 1. Kytke laite reitittimeen langattomasti. SSID (langattoman verkon nimi) ja salasana on painettu reitittimen tarraan.
- Avaa Internet-selain ja kirjoita osoitekenttään http://tplinkwifi.net. Kirjaudu sisään syöttämällä admin sekä käyttäjätunnukseksi että salasanaksi.
- 3. Siirry kohtaan Quick Setup (Pika-asennus) ja aloita napsauttamalla Next (Seuraava).
- 4. Suorita ensikonfigurointi loppuun noudattamalla vaiheittaisia ohjeita.

## 🕑 Hyviä hetkiä Internetin parissa!

Huomautus: Jos vaihdat oletus-SSIC:n ja salasanan, sinun on yhdistettävä Wi-Fiverkkoon uudelleen käyttäen uutta SSID:iä ja salasanaa.

## Usein kysytyt kysymykset (FAQ:t)

- K1: Miten palautan reitittimen verkonhallintasalasanan tai Wi-Fisalasanani?
  - Jos unohdit reitittimen verkonhallinnan tai Wi-Fi-verkon salasanan, reititin on palautettava tehdasasetuksiin.
  - Jos haluat palauttaa Wi-Fi-salasanan, käytä laitetta, joka on yhteydessä reitittimeen (langallisesti tai langattomasti) ja kirjaudu reitittimen hallintasivulle kohdassa Wireless (Langaton) > Wireless Security (Langattoman verkon suojaus).

### K2. Miten palautan reitittimen tehdasasetuksiin?

• Kun reitittimessä on virta, paina Reset-painiketta neulalla noin viisi sekuntia, kunnes merkkivalo alkaa vilkkua, ja vapauta sitten painike.

Huomautus: Reitittimen nollaaminen poistaa kaikki aiemmat konfiguraatiot.

## K3. Mitä voin tehdä, jos en pysty käyttämään Internetiä?

- Jos käytät kaapelimodeemia, käynnistä modeemi uudelleen ja odota, kunnes Online-merkkivalo palaa tasaisesti. Kiinnitä kaapeli reitittimeen uudelleen.
- Siirrä reititin Router (Reititin) -tilaan ohjeiden mukaisesti. Jos Internet-yhteys ei vieläkään toimi näiden vaiheiden jälkeen, ota yhteys TP-Linkin tekniseen tukeen.

## K4. Mitä teen, jos langaton yhteys katkeilee?

• Langattoman kanavan oletusasetus on Auto, mikä valitsee automaattisesti vähiten

tukkoisen kanavan välillä 1–11 tarjotakseen parhaan suorituskyvyn, mutta tämä voi myös aiheuttaa tilapäisen langattoman yhteyden katkeamisen. Valitse tällöin kiinteä langaton kanava, jotta se ei pääse vaihtumaan, mikä todennäköisesti vakauttaa verkkoyhteyden.

## K5. Mitä teen, jos en pääse reitittimen verkkohallintasivulle?

- Vaihda tietokoneen staattista IP-osoitetta saadaksesi IP-osoitteen automaattisesti.
- Käynnistä reititin ja tietokone uudelleen ja yritä uudelleen.

### K6. Miten voin maksimoida signaalinvoimakkuuden?

Kun valitset parasta sijaintia optimoidaksesi langatoman verkon signaalin Repeater (Toistin) -tilassa, noudata seuraavia suosituksia.

- Keskitie on paras: Yleisesti ottaen, Nano-reitittimen paras paikka on puolivälissä langattoman reitittimen ja Wi-Fi-laitteiden välissä. Jos tämä ei ole mahdollista, reitittimen sijoittaminen lähelle langatonta reititintä takaa vakaan toiminnan.
- Vähemmän esteitä takaa paremman suorituskyvyn: Valitse paikka, jossa on mahdollisimman vähän esteitä, jotka estäisivät signaalin Nano-reitittimen ja pääreitittimen välillä. Avoin käytävä tai tilava sijainti on paras valinta.
- Vähemmän häirintää taroaa enemmän stabiilisuutta: Minimoi häiriöt valitsemalla paikka, joka on kaukana muista Bluetooth-laitteista tai radioaktiivisista laitteista, kuten langattomista puhelimista, mikroaaltouuneista tms.

### Nederlands

## De werkstand bepalen

Gebruik de volgende scenario's om een geschikte werkstand voor uw behoeften te bepalen.

| Scenario                                                                                                    | Werkstanden                   |
|----------------------------------------------------------------------------------------------------|-------------------------------|
| Het bekabelde netwerk wordt maar voor één apparaat tegelijk<br>gebruikt, maar ik wil de Internet verbinding voor meerdere<br>draadloze apparaten gebruiken.                                                                   | Standaard draadloze<br>router |
| k bevind me op een plaats zonder Wi-Fi bereik, of met een<br>zwak draadloos signaal. Ik wil een groter effectief bereik van het<br>draadloze signaal voor betere Internet verbindingen overal in huis<br>of kantoor bereiken. | Repeater                      |
| Ik heb een bekabeld apparaat met een ethernet aansluiting maar<br>zonder draadloos functie, bijv. een Smart TV, mediaspeler, of<br>game console. Ik wil in staat zijn dit online draadloos in mijn huis<br>te gebruiken.      | Client                        |
| k wil draadloos toegang tot het Internet hebben, maar op deze<br>plaats is alleen een ethernet aansluiting (bekabeld netwerk)<br>aanwezig.                                                                                    | Access Point                  |
| lk wil toegang tot het Internet via een Wireless Internet Service<br>Provider (WISP) en het Internet met lokale apparaten delen.                                                                                              | WISP Client Router            |

## Verbind de hardware

Sluit de hardware aan volgens het installatie schema dat wordt weergegeven in het begin van dit hoofdstuk in deze handleiding. Als uw router een modus schakelaar heeft, schuif deze dan naar de gewenste modus.

## De router installeren

- Verbind uw apparaat draadloos met de router. Het SSID (draadloze netwerk naam) en wachtwoord kunt u terug vinden op de productsticker van de router.
- Open een web browser en typ http://tplinkwifi.net in de adresbalk. Voer admin in voor zowel de gebruikersnaam en het wachtwoord om in te loggen.
- 3. Ga naar Quick Setup en klik op Next (Volgende) om te beginnen.
- Volg de stap-voor-stap instructies om de initiële configuratie te voltooien.

## ···) Geniet van het internet!

Opmerking: als u het standaard SSID en wachtwoord wijzigt, moet u opnieuw met het Wi-Fi netwerk verbinden m.b.v. het nieuwe SSID en wachtwoord.

Nederlands

## Vaak gestelde vragen

- V1. Hoe kan ik het webbeheer wachtwoord van de router of mijn Wi-Fi wachtwoord terughalen?
  - Als u het wachtwoord vergeten bent voor toegang tot de webbeheer pagina van de router of het Wi-Fi wachtwoord, moet u de router op de standaard fabrieksinstellingen terugzetten.
  - Als u het Wi-Fi wachtwoord wilt terugvinden, sluit dan een apparaat bekabeld of draadloos aan op de router, log in op de webconfiguratie pagina van de router en ga naar Wireless > Wireless Security (Draadloos > Draadloze beveiliging).

#### V2. Hoe zet ik de router terug op de standaard fabrieksinstellingen?

 Met de router ingeschakeld gebruikt u een speld om de Reset toets ca. 5 seconden ingedrukt te houden totdat het lampje gaat knipperen en daarna laat u de toets los.
 Opmerking: Het resetten van de router zal alle vorige configuraties ongedaan maken.

### V3. Wat kan ik doen als ik geen Internet toegang heb?

- Bij gebruik van een kabelmodem start u dat modem opnieuw op en wacht u tot het Online lampje continu brandt (AAN). Sluit de kabel opnieuw op de router aan.
- Zet de router in de Router modus volgens de instructies. Als u na de bovenstaande stappen nog geen Internet toegang hebt, neemt u contact op met TP-Link Technical Support.

#### V4. Wat kan ik doen als het draadloze netwerk blijft uitvallen?

• Standaard is het draadloze kanaal op Auto ingesteld, waarbij voor de beste prestaties

automatisch het minst belaste kanaal van 1 t/m 11 wordt geselecteerd, maar dit kan ook regelmatige uitval veroorzaken. In dat geval kunt u het draadloos kanaal op een vast kanaal zetten, zodat de draadloos frequentie niet verandert en de netwerkverbinding stabieler is.

- V5. Wat kan ik doen als ik geen verbinding met de webbeheer pagina van de router krijg?
  - Verander het statische IP-adres van de computer, zodat automatisch een IP-adres wordt toegewezen.
  - · Start de router en computer opnieuw op en probeer het nogmaals.
- V6. Wat kan ik doen om een maximale signaalsterkte te bereiken? Bij het kiezen van de beste locatie voor een optimaal draadloos signaal in Repeater modus neemt u de volgende aanbevelingen in acht.
  - Halverwege is het best: In het algemeen is de beste plaats voor de Nano router halverwege tussen de draadloze router en uw WI-Fi apparaten. Als dat niet mogelijk is, zullen de prestaties stabieler zijn naarmate u de router dichter bij de draadloze router plaatst.
  - Minder obstakels geven betere prestaties: Kies een locatie met minder obstakels die het signaal tussen de Nano router en de hoofdrouter kunnen blokkeren. Een open gang of andere ruime plaats is het best.
  - Minder storing geeft meer stabiliteit: Kies een plaats uit de buurt van Bluetooth of andere radio-apparatuur, zoals een draadloze telefoon, magnetron, enz. om storingen zoveel mogelijk te beperken.

## välj driftsläge

Använd följande scenario för att bestämma funktion för dina krav.

| Scenario                                                                                                    | Funktion          |
|----------------------------------------------------------------------------------------------------|-------------------|
| Det trådanslutna nätverket endast är begränsat till en enhet att<br>ansluta samtidigt, men jag vill dela Internet med flera trådlösa<br>enheter.                                                                            | Trådlös router    |
| Jag är i en Wi-Fi "död zon" eller på en plats med svag trådlös<br>signal. Jag vill ha en större och effektivare räckvidd för den<br>trådlösa signalen för en bättre Internetuppkoppling i mitt hem<br>eller på mitt kontor. | Repeater          |
| Jag har en fast enhet med en Ethernet-port och inga trådlösa<br>funktioner, till exempel, en Smart-TV, mediaspelare eller<br>spelkonsol. Jag vill kunna spela online trådlöst i mitt hem.                                   | Klient            |
| Jag vill kunna komma åt Internet trådlöst, men denna plats har<br>endast en Ethernet-port (fast nät) tillgänglig.                                                                                                    | Åtkomstpunkt      |
| Jag vill få tillgång till Internet från en trådlös<br>Internetleverantör(WISP), och dela Internet med lokala enheter.                                                                                                    | WISP klientrouter |

Svenska

## Anslut Hårdvara

Anslut hårdvaran enligt diagrammen i kapitlet i början av denna guide. Om din router har en funktionsväljare, växla den funktion som du behöver.

## Konfigurera routern

- Anslut enheten till routern trådlöst. Använd SSID (trådlöst nätverksnamn) och lösenord som står på routerns etikett.
- Starta en webbläsare och skriv http://tplinkwifi.net i adressfältet. Ange admin för både användarnamn och lösenord för att logga in.
- 3. Gå till Quick Setup (snabbinstallation) och klicka på Next (nästa) för att starta.
- Följ steg-för-steg-instruktioner för att slutföra den första konfigurationen.

# ○ Njut av internet!

Obs! Om du ändrar standard-SSID och lösenord, så måste du igen ansluta till Wi-Finätverket med de nya SSID och lösenord.

# Vanliga frågor (FAQ)

### Q1. Hur kan jag återställa routerns web management lösenord eller hämta mitt Wi-Fi lösenord?

- Om du glömmer lösenordet krävs för att komma till routerns web management eller komma åt ditt Wi-Fi -lösenord måste du återställa routern till fabriksinställningarna.
- Om du vill hämta ditt Wi-Fi lösenord använder du en enhet som är ansluten till routern (trådbundet eller trådlöst) och loggar in till routerns administrationssida under Wireless > Wireless Security.

## Q2. Hur kan jag återställa routern till fabriksinställningarna?

 Med routern påslagen, använda en spets för att trycka på och hålla inne knappen Reset (Återställ) i cirka fem sekunder tills lysdioden börjar blinka, släpp sedan knappen.

Obs! Återställning av routern rensar alla tidigare konfigurationer.

## Q3. Vad kan jag göra om det inte finns tillgång till internet?

- Om du använder ett kabelmodem, starta om modemet och vänta tills dess Onlinelysdioden lyser med fast sken (PÅ). Anslut kabeln till routern.
- Ställ in routern i router-läge enligt instruktionerna. Om tillgång till internet fortfarande inte är tillgängligt när du har genomfört stegen ovan, kontakta TP-Link:s tekniska support.

### Q4. Vad kan jag göra om mitt trådlösa går offline?

 Som standard är din trådlösa kanal inställd på Auto, som automatiskt väljer den minst trafikerade kanalen mellan 1 och 11 för bästa prestanda, men den kan också orsaka att nätkontakten bryts. I detta fall, ställ in din trådlösa kanaler med en fast kanal som förhindrar det från att ändras, och kommer sannolikt stabilisera din nätverksanslutning.

Q5. Vad gör jag om jag inte kan nå routerns web management?

- Ändra datorns statiska IP-adress till att erhålla en IP-adress automatiskt.
- Starta om routern och datorn och försök igen.

#### Q6. Vad kan jag göra för att maximera min signalstyrka?

När du väljer ett bästa läge att optimera trådlös signal i repeaterläget använd följande rekommendationer.

- The Best Way is Halfway: Det bästa platsen är i allmänhet halvvägs, mellan en trådlös router och dina Wi-Fi-enheter. Om detta inte är möjligt, placera routern närmare den trådlösa routern för att säkerställa stabila prestanda.
- Ju färre hinder desto bättre: Välj en plats med minsta hinder som kan blockera signalen mellan nano-router och huvudrouter. En öppen korridor eller en rymlig plats är perfekt.
- Mindre störningar ger mer stabilitet: Välj en plats långt från andra bluetoothenheter eller radioenheter såsom trådlös telefon, mikrovågsugn, etc., för att minimera störningar.

#### Norsk \_\_\_\_\_

## Velg driftsmodus

Bruk følgende scenarioer for å Velg en passende driftsmodus for dine behov.

| Scenario                                                                                                    | Driftsmodus               |
|----------------------------------------------------------------------------------------------------|---------------------------|
| Det trådløse nettverket er bare begrenset til én enhet om<br>gangen, men jeg vil dele Internettet med flere trådløse enheter.                                                                                    | Standard trådløs<br>ruter |
| Jeg er i et område uten Wi-Fi eller med et svakt trådløst signal.<br>Jeg ønsker større effektiv rekkevidde av det trådløse signalet<br>for å få en bedre Internett-forbindelse i hjemmet eller kontoret<br>mitt. | Forsterker                |
| Jeg har en enhet som tilkobles gjennom en Ethernet-port<br>uten mulighet for trådløshet, for eksempel en Smart-TV, Media<br>Player eller spillkonsoll. Jeg ønsker å kunne bruke det trådløst i<br>hjemmet mitt.  | Klient                    |
| Jeg ønsker trådløs tilkobling til Internett, men plassen har bare<br>en Ethernet-port (kabelbasert nettverk) tilgjengelig.                                                                                       | Tilgangspunkt             |
| Jeg ønsker Internett-tilgang fra en trådløs Internett-leverandør<br>(WISP), og vil dele nettverket med lokale enheter.                                                                                           | WISP klientruter          |

## Koble til maskinvaren

Koble maskinvaren til i henhold til diagrammene i åpningskapittelet i denne manualen. Hvis ruterne har en modusbryter, setter du den til ønsket modus.

## Konfigurere ruteren

- Koble enheten til ruteren trådløst. SSID (wireless network name) og passord er oppgitt på etiketten på ruteren.
- Åpne en nettleser og skriv inn http://tplinkwifi.net i adressefeltet. Skriv inn admin som både brukernavn og passord for å logge inn.
- 3. Gå til Quick Setup (hurtigoppsett) og klikk på Next (neste) for å starte
- 4. Følg veiledningen steg for steg for å fullføre første konfigurasjon.

## ···· Nyt Internett-tilgangen!

Merk: Hvis du endrer standard SSID og passord må du tilkoble Wi-Fi på nytt med din nye SSID og passord.

## Norsk

## Vanlige spørsmål (FAQ)

- S1. Hvordan gjenoppretter jeg passordet til ruterens webbehandling eller får tilbake Wi-Fi-passordet mitt?
  - Hvis du glemmer passordet for å koble til ruterens webbehandling eller Wi-Fipassordet ditt, da må du tilbakestille ruteren til dens standardinnstillinger.
  - Hvis du vil vite Wi-Fi-passordet ditt, bruk en enhet som er tilkoblet ruteren (trådløst eller med kabel) og logg på ruterens behandlingsside under Wireless > Wireless Security.

## S2. Hvordan gjenoppretter jeg ruteren til standardinnstillingene?

 Med ruteren påslått må du bruke en plugg for å trykke og holde inne Resetknappen for rundt fem sekunder til LED-lyset begynner å blinke. Slipp så knappen.
 Merk: Nullstilling av ruteren vil slette alle tidligere konfigurasjoner.

## S3. Hva gjør jeg dersom jeg ikke har Internett-tilgang?

- Hvis du bruker et kabelmodem må du starte modemet på nytt, og så vente på at LED-lampen Online lyser konstant (PÅ). Koble kabelen til ruteren.
- Sett ruteren i rutermodus som vist i instruksjonene. Hvis du fremdeles ikke har Internett-tilgang etter å ha fullført stegene ovenfor, kontakt TP-Links tekniske støtte.

## S4. Hva gjør jeg hvis det trådløse nettet stadig forsvinner?

 Etter standardinnstillingene vil din trådløse kanalinnstilling være stilt på Auto, noe som automatisk velger de minst overbelastede kanalene mellom 1 og 11 for best ytelse, men dette kan også forårsake hyppige nettverksbrudd. I dette tilfellet bør du stille den trådløse kanelen på en fast kanal. Dette vil hindre at den bytter, og trolig stabilisere nettverkstilkoblingen din.

### S5. Hva gjør jeg om jeg ikke har tilgang til ruterens webbehandlingsside?

- · Endre datamaskinens statiske IP-adresse for å få en IP-adresse automatisk.
- Start ruteren din på nytt og prøv igjen.

### S6. Hvordan kan jeg maksimere signalstyrken min?

Når du velger en ideell plassering for å optimalisere trådløssignalet i forsterkermodus, prøv å benytte deg av følgende anbefalinger.

- Midtveis er best: Vanligvis vil den ideelle plasseringen for nanoruteren din være midt i mellom den trådløse ruteren og Wi-Fi-enhetene dine. Hvis dette ikke er mulig, plasser ruteren nærmere den trådløse ruteren for å forsikre stabil ytelse.
- Færre hindringer gir bedre ytelse: Velg en plassering med færre hindringer som kan blokke signalet mellom nanoruteren og hovedruteren. En åpen gang eller et romslig sted er ideelt.
- Mindre interferens gir økt stabilitet: Velg en plassering borte fra andre bluetoothenheter eller radioaktive enheter slik som trådløse telefoner, mikrobølgeovner, osv. for å minimere interferens.

#### Dansk \_\_\_\_\_

## Bestem driftstilstand

Brug følgende scenarier til at bestemme en passende drifttilstand til dine behov.

| Scenarie                                                                                                    | Betjeningstilstand         |
|----------------------------------------------------------------------------------------------------|----------------------------|
| Det kablede netværk er begrænset til én enhed forbundet af<br>gangen, men jeg ønsker at dele internettet med flere trådløse<br>enheder.                                                                                | Standard trådløs<br>router |
| Jeg er i en trådløs "dead-zone" eller et sted med svagt trådløst<br>signal. Jeg vil gerne have en mere effektiv rækkevidde af det<br>trådløse signal for en bedre internetforbindelse i mit hjem eller<br>på kontoret. | Forstærker                 |
| Jeg har en trådløs enhed med Ethernet-port og ingen trådløs<br>funktionalitet, f. eks. et smart-TV, medieafspiller, eller spilkonsol.<br>Jeg vil gerne kunne spille online, trådløst i mit hjem.                       | Klient                     |
| Jeg vil kunne gå på internettet trådløst, men har kun en<br>Ethernet-port (kabelbaseret forbindelse) på denne lokalitet.                                                                                               | Adgangspunkt               |
| Jeg vil kunne modtage internettet fra en trådløs internetudbyder<br>(WISP), og dele internettet med lokale enheder.                                                                                                    | WISP-klientrouter          |
|                                                                                                    |                            |

Dansk

## Tilslutning af hardware

Tilslut hardwaren som anvist i diagrammerne i de indledende afsnit i denne guide. Hvis din router har en tilstandskontakt, kan du skifte den til den tilstand du ønsker.

## Konfiguration af routeren

- Tilslut din enhed til routeren trådløst. SSID'et (navnet på det trådløse netværk) og adgangskoden er trykt på en mærkat på routeren.
- Start en webbrowser og indtast http://tplinkwifi.net i adresselinjen. Indtast admin for både brugernavn og adgangskode for at logge ind.
- 3. Gå til Quick Setup (Hurtig opsætning) og klik på Next (Næste) for at starte.
- 4. Følg den trinvise vejledning for at afslutte konfigurationen.

# . Nyd internettet!

Bemærk: Hvis du ændrer standard-SSID'et og adgangskoden, skal du oprette forbindelse til Wi-Fi-netværket ved hjælp af det nye SSID og adgangskode.

## Dansk —

## Ofte stillede spørgsmål

#### Spørgsmål 1 Hvordan kan jeg gendanne adgangskoden for webadministrationssiden eller henter min trådløse adgangskode?

- Hvis du glemmer adgangskoden der kræves for at få adgang til routerens webadministrationsside eller din Wi-Fi-adgangskode, skal du gendanne routerens fabriksindstillinger.
- Hvis du ønsker at hente din Wi-Fi-adgangskode, skal du bruge en enhed, der er tilsluttet til routeren (kabelbaseret eller trådløst) og logge ind på routerens administrationsside, under Wireless > Wireless Security.

### Spørgsmål 2 Hvordan kan jeg gendanne routeren til fabriksindstillingerne?

 Med routeren tændt, brug en nål til at trykke på og holde knappen Reset (Nulstil) nede i ca. fem sekunder, indtil lysdioden begynder at blinke, og slip derefter knappen.
 Bemærk: Nulstilling af routeren vil slette alle tidligere konfigurationer.

### Spørgsmål 3 Hvad kan jeg gøre, hvis der ikke er adgang til internettet?

- Hvis du bruger et kabelmodem, skal du genstarte modemet, og vent derefter, indtil dens Online-lysdiode lyser konstant (ON - Tændt). Tilslut kablet til routeren.
- Indstil routeren til Routertilstand i henhold til instruktionerne. Hvis adgang til internettet stadig ikke er tilgængelig, efter at trinene ovenfor er blevet udført, skal du kontakte TP-Link teknisk support.

### Spørgsmål 4 Hvad kan jeg gøre, hvis min trådløse forbindelse hele tiden går ned?

 Som standard er den trådløse kanal indstillet til Auto, som automatisk vælger den mindst trafikerede kanal mellem 1 og 11 for at opnå den bedste præstation, men det kan også forårsage hyppige trådløse frafald. I dette tilfælde, skal du indstille din trådløse kanal til en statisk kanal, hvilket vil forhindre den trådløse frekvens fra at skifte, og sandsynligvis vil dette stabilisere din netværksforbindelse.

#### Spørgsmål 5 Hvad gør jeg, hvis jeg ikke kan få adgang til routerens administrationsside?

- Skift computerens statiske IP-adresse til for automatisk at hente en IP-adresse.
- · Genstart din router og computer og prøv igen.

#### Spørgsmål 6. Hvad kan jeg gøre for at optimere min signalstyrke?

Når du vælger et ideelt sted at optimere det trådløse signal i Forstærkertilstand, skal du bruge følgende anbefalinger.

- Den bedste måde er almindeligvis halvvejs: Det ideelle sted for Nano-routeren er halvvejs mellem din trådløse router og dine Wi-Fi -enheder. Hvis dette ikke er muligt, skal du placere routeren tættere på den trådløse router for at sikre en stabil ydeevne.
- Få forhindringer sikrer bedre ydeevne: Vælg et sted med få forhindringer, der kan blokere for signalet mellem Nano-routeren og den centrale router. En åben korridor eller et åbent rum er ideelt.
- Mindre interferens giver større stabilitet: Vælg en placering væk fra andre bluetoothenheder eller radioaktive enheder såsom trådløse telefoner, mikrobølgeovne, osv., for at minimere interferensen.

## Türkçe — Çalışma Modunu Belirleme

İhtiyaçlarınıza uygun çalışma modunu belirlemek için aşağıdaki senaryoları kullanın.

| Senaryo                                                                                                    | Çalışma Modu                |
|----------------------------------------------------------------------------------------------------|-----------------------------|
| Aynı anda sadece bir cihaz kablolu olarak bağlanabiliyor, ama daha<br>fazla kablosuz cihazlar ile Internet paylaşımı yapmak istiyorum.                                                                      | Standart<br>Kablosuz Router |
| Wi-Fi sinyalinin "ölü-bölge"sindeyim veya zayıf kablosuz sinyalinin<br>olduğu bir yerdeyim. Evimde veya ofisimde daha iyi bir Internet<br>bağlantısı için kablosuz sinyalin menzilini artırmak istiyorum.   | Repeater                    |
| Kablosuz bağlantı özelliği olmayan ve Ethernet portuna sahip Smart<br>TV, Media Player, oyun konsolu gibi bir kablolu cihazım var. Evimde<br>bu aygıtları kablosuz olarak çevrimiçi ağa bağlamak istiyorum. | Client                      |
| Kablosuz olarak Internet erişimi kurmak istiyorum, ama bağlantı<br>sadece Ethernet portu (kablolu ağ) üzerinden kurulabiliyor.                                                                              | Access Point                |
| Kablosuz Internet Servis Sağlayıcı (WISP) üzerinden Internet erişimi<br>kurmak ve yerel ağımdaki cihazlara Internet paylaşımı yapmak<br>istiyorum.                                                          | WISP Client<br>Router       |

Türkçe

## Cihaz Bağlantısı

Donanımı,bu kılavuzdaki ilgili bölümden açılış şemalarına göre bağlayın. Router'ınızda bir mod anahtarı varsa, kullanmak istediğiniz mod için anahtarı kullanınız.

## Router'ı Yapılandırma

- Bilgisayarınızı kablosuz olarak router'a bağlayınız. SSID (kablosuz ağ adı) ve şifre router'ın üzerindeki etikette yazmaktadır.
- Bir web tarayıcı açın ve adres satırında http://tplinkwifi.net yazınız. Oturum açmak için kullanıcı adı ve şifre alanlarına admin yazınız.
- 3. Quick Setup (Hızlı Kurulum) sayfasını açınız ve Next (İleri)'ye tıklayınız.
- Temel yapılandırmayı tamamlamak için yönergeleri adım adım takip ediniz.

# 😳 Internet'in keyfini sürün!

Dikkat: Varsayılan SSID ve şifrenizi değiştirdiyseniz, yeni SSID ve şifreyi kullanarak Wi-Fi ağa yeniden bağlanmanız gereklidir.

Türkçe

## Sıkça Sorulan Sorular (SSS)

- S1. Router'ın web yönetim şifresini nasıl kurtarırım ve Wi-Fi şifremi nasıl düzenleyebilirim?
  - Wi-Fi şifrenizi değiştirmek istiyor ve ama router'ın web yönetim şifresini unuttuysanız, router'ı fabrika ayarlarına geri yüklemelisiniz.
  - Wi-Fi şifrenizi düzenlemek istiyorsanız, router'a bağlı (kablolu veya kablosuz olarak) bir cihazdan router'ın web yönetim sayfasında oturum açınız ve Wireless (Kablosuz)
     > Wireless Security (Kablosuz Güvenlik) sayfasından değiştirebilirsiniz.

## S2. Router'ı fabrika ayarlarına nasıl geri yükleyebilirim?

 Router açıkken, bir iğne kullanarak LED yanıp sönene kadar yaklaşık 5 saniye kadar Reset butonuna basılı tutunuz, ardından bırakınız.
 Uyarı: Router'i fabrika ayarlarına sıfırladığınızda geçerli tüm ayarlar silinecektir.

### S3. Internet erişimi kuramıyorsam ne yapabilirim?

- Bir kablo modem kullanıyorsanız, modemi yeniden başlatınız, ardından Online LED'i sabit (ON) yanana kadar bekleyiniz. Router'ı kablo ile yeniden bağlayınız.
- Talimatları izleyerek Router Modunda yeniden kurulum yapınız. Yukarıdaki adımları tamamladıktan sonra hala Internet erişimi kuramıyorsanız, TP-Link Teknik Destek Hattı ile iletişime geçiniz.

## S4. Kablosuz bağlantısı sürekli kopuyorsa ne yapabilirim?

 Varsayılan olarak, kablosuz kanal Auto (Otomatik) ayarlıdır, en iyi performans için router otomatik olarak 1 ve 11 arasında en az kalabalığın olduğu bir kanal seçecek, ama bu aynı zamanda sık sık kablosuz bağlantının düşmesine neden olabilir. Böyle bir durumda, değişikliği önlemek için sabit bir kanala ayarlayınız ve büyük olasılıkla ağ bağlantınızdaki kopma sorunu ortadan kalkacaktır.

## S5. Router'ın web yönetim sayfasına erişemiyorsam ne yapabilirim?

- Bilgisayarın statik IP adresini, otomatik olarak IP adresi al olarak değiştiriniz.
- Router'ınızı ve bilgisayarınızı yeniden başlatınız ve yeniden deneyiniz.

### S6. Sinyal gücünü maksimize etmek için ne yapabilirim?

Repeater modunda kablosuz sinyali optimize etmek için ideal bir lokasyon seçtiğinizde, lütfen aşağıdaki tavsiyeleri dikkate alınız.

- En İyi orta Nokta: Genellikle, Wi-Fi cihazlarınız ve kablosuz router arasındaki orta nokta Nano routeri konumlandırmak için en ideal lokasyondur. Eğer bu mümkün değilse, stabil bir performans sağlamak için kablosuz router'ınıza yakın bir noktada konumlandırınız.
- Minimum Engel, Daha İyi Performans: Nano router ve ana router arasında kablosuz sinyali bloke edebilecek engellerden arındırılmış bir lokasyon seçiniz. Açık bir koridor veya geniş bir konum idealdır.
- Daha Az Parazit Daha Stabil Bağlantı Sağlar: Girişimi en az indirmek için bluetooh cihazlarında veya telsiz telefon, mikrodalga, vb. radyo aktif cihazlardan uzak tutarak enterferansı minimize edeceğiniz bir lokasyon seçiniz.

#### Deutsch

TP-Link erklärt hiermit, dass dieses Gerät die Grundanforderungen und andere relevante Vorgaben der Richtlinien 2014/53/EU, 2009/125/EC und 2011/65/EU erfüllt.

Die Original-EU-Konformitätserklärung kann in englischer Sprache hier heruntergeladen werden: http://www.tp-link.com/en/ce.

#### Sicherheitsinformationen

- Halten Sie das Gerät fem von Wasser, Feuchtigkeit, Feuer oder sehr warmen Umgebungen.
- Versuchen Sie nicht, das Gerät auseinanderzunehmen oder zu manipulieren.
- Verwenden Sie kein beschädigtes Ladegerät oder USB-Kabel, um Ihren Akku zu laden.
- Verwenden Sie ausschlie
  ßlich das empfohlene Ladeger
  ät.
- · Betreiben Sie das Gerät nur an Orten, wo dies erlaubt ist.
- Der Adapter muss in eine Steckdose nah am Gerät gesteckt werden und leicht zugänglich sein.

Bitte folgen Sie diesen Änweisungen, wenn sie das Gerät betreiben. Bei unsachgemäßer Verwendung können wir nicht garantieren, dass keine Unfälle oder Schäden auftreten. Behandeln Sie das Gerät pfleglich und auf eigene Gefähr.

#### 3 Jahre eingeschränkte Produktgarantie von TP-Link

#### Nur für Original-TP-Link-Produkte.

DIESE GARANTIE VERLEIHT IHNEN BESTIMMTE RECHTE, DIE VON DEM VERKAUFSLAND ABHÄNGIG SEIN KÖNNEN.

BIS ZU DEN GESETZLICHEN GRENZEN ERSETZEN DIESE GA-RANTE IND DIESE HIF EFSTELLINGEN ANDERSARTIGE GARAN-TIEN, HIFLESTELLUNGEN UND KONDITIONENTP-Link garantiert für einen einwardfreien Zustand von originalverpackten TP-Link-Geräten hinsichtlich Funktion um Materalveranteutung, normale Benutzung vorausgesetzt, über einen Zeitraum von 3 Jahren ab Kauf durch den Endverbraucher.

#### English

TP-Link hereby declares that the device is in compliance with the essential requirements and other relevant provisions of directives 2014/53/EU, 2009/125/EC and 2011/65/EU.

The original EU declaration of conformity may be found at http://www.tp-link.com/en/ce.

#### Safety Information

- Keep the device away from water, fire, humidity or hot environments.
- · Do not attempt to disassemble, repair, or modify the device.
- . Do not use damaged charger or USB cable to charge the device.
- Do not use any other chargers than those recommended.
- · Do not use the device where wireless devices are not allowed.
- Adapter shall be installed near the equipment and shall be easily accessible.

Please read and follow the above safety information when operating the device. We cannot guarantee that no accidents or damage will occur due to improper use of the device. Please use this product with care and operate at your own risk.

#### TP-Link Three Years Limited Product Warranty

For TP-Link Branded Products Only.

THIS WARRANTY GIVES YOU SPÉCIFIC LEGAL RIGHTS, AND YOU MAY HAVE OTHER RIGHTS THAT VARY FORM STATE TO STATE (OR BY COUNTRY OR PROVINCE).

TO THE EXTENT ALLOWED BY LOCAL LAW, THIS WARRANTY AND THE REMEDIES SET FORTH ARE EXCLUSIVE AND IN LIEU OF ALL OTHER WARRANTIES, REMEDIES AND CONDITIONS.

TP-Link warrants the TP-Link branded hardware product contained in the original packaging against defects in materials and workmanship when used normally in according with TP-Link's guidelines for a period of THREE YEARS from the date of original retail purchase by the end-user purchase:

#### <u>Español</u>

Por la presente TP-Link declara que este dispositivo cumple con los requisitos esenciales y otras disposiciones relevantes de las directivas 2014/53/EU, 2009/125/EC y 2011/65/EU.

La declaración original CE de la conformidad puede encontrarse en: http://www.tp-link.com/en/ce.

#### Información de Seguridad

- Mantenga el dispositivo fuera del agua, fuego, humedad o entornos calurosos.
- No intente desmontarlo, repararlo o modificar el dispositivo.
- No utilice para cargar el dispositivo cargadores o cables USB dañados.

- · No utilice cualquier otro cargador diferente al recomendado.
- No utilice el dispositivo donde los dispositivos inalámbricos no están permitidos.
- El adaptador debe ser instalado cerca del equipo y en un lugar de fácil acceso.

Por favor lea y siga las indicaciones anteriores de seguridad cuando el dispositivo está funcionando. No nos haremos responsables de posibles daños o accidentes que puedan ocurrir debido a un uso incorrecto del dispositivo. Por favor utilice este producto de manera correcta y bajo su propia responsabilidad.

#### Garantía limitada de 3 años para productos de TP-Link

Sólo para productos que porten la marca TP-Link.

ESTÁ GARANTÍA LE CONFIERE DERECHOS LEGALES ES-PECÍFICOS, Y ES POSIBLE QUE USTED DISPONGA DE OTROS DERECHOS LOS CUALES PUEDEN VARIAR SEGÚN EL ESTADO (O SEGUN EL PAÍS O PROVINCIA).

EN LA MEDIDA QUE LO PERMITA LA JURISDICCIÓN LOCAL, ESTA GARANTÍA Y LOS RECURSOS ESTABLECIDOS EN ELLA SON EXCLUSIVOS Y EN LUGAR DE CUALQUIER OTRA GARANTÍA, RECURSO Y CONDICIÓN.

TP-Link garantiza el producto de hardware que porta la marca TP-Link contradio en la caja original contra defectos en los materiales y mano de obra bajo condiciones normales de uso de acuerdo con las directrices de TP-Link por un periodo de TRES ANOS desde la fecha original de compra en la tienda por parte del usuario final adquiriente.

#### Ελληνικά

Δια του παρόντος η TP-Link διακηρύσσει ότι αυτή η συσκευή συμμορφώνεται με τις απαιτήσεις και άλλους σχετικούς κανονισμούς των οδηγιών 2014/53/EU, 2009/125/EC και 2011/65/EU.

Μπορείτε να δείτε την αρχική δήλωση συμμώρφωσης με τους κανονισμούς της Ε.Ε. στην ιστοσελίδα http://www.tp-link.com/en/ce.

#### Πληροφορίες Ασφάλειας

- Κρατήστε τη συσκευή μακριά από νερό, φωτιά, υγρασία ή ζεστά περιβάλλοντα.
- Μην επιχειρήσετε να αποσυναρμολογήσετε, επισκευάσετε ή τροποποιήσετε τη συσκευή.

- Αν ο φορτιστής ή το καλώδιο USB έχουν υποστεί βλάβη, μην τα χρησιμοποιήσετε για φόρτιση της συσκευής.
- Να μη χρησιμοποιήσετε άλλους φορτιστές εκτός από τους συνιστώμενους.
- Να μη χρησιμοποιήσετε τη συσκευή σε μέρη όπου απαγορεύεται η χρήση ασύρματων συσκευών.
- Το τροφοδοτικό θα πρέπει να συνδεθεί κοντά στη συσκευή και να είναι εύκολα προσβάσιμο.

Παρακαλούμε διαβάστε και ακολουθήστε τις παραπάνω πληροφορίες ασφάλειας κατά τη χρήση της αυσκεινής. Δεν μπορούμε να σας εγγισμόθυμε ότι δεν θα υπάρξουν ατυχήματα η βλάβες αν πραγματατοποιήστε λανθασμένη χρήση της οισκεινής. Παρακαλούμε να είστε προσεκτικοί κατά τη χρήση του προίδιντος.

#### Περιορισμένη Εγγύηση TP-Link Τριών Ετών

Μόνο για προϊόντα TP-Link.

ΑΥΤΗ Η ΕΓΓΎΗΣΗ ΣΑΣ ΔΙΝΕΙ ΣΥΓΚΕΚΡΙΜΕΝΑ ΝΟΜΙΚΑ ΔΙΚΑΙΩΜΑ-ΤΑ, ΑΛΛΑ ΜΠΟΡΕΙ ΝΑ ΕΧΕΤΕ ΚΑΙ ΑΛΛΑ ΔΙΚΑΙΩΜΑΤΑ, ΑΝΑΛΟΓΑ ΜΕ ΤΗ ΝΟΜΟΘΕΣΙΑ ΤΟΥ ΤΟΠΟΥ ΚΑΤΟΙΚΙΑΣ ΣΑΣ (ΚΡΑΤΟΥΣ Ή ΠΕΡΙΟΧΗΣ).

ΑΥΤΗ Η ΕΓΓΥΗΣΗ ΚΑΙ ΟΙ ΔΙΑΤΑΞΕΙΣ ΤΗΣ ΕΙΝΑΙ ΑΠΟΚΛΕΙΣΤΙΚΕΣ - ΣΤΟ ΜΕΠΙΣΤΟ ΕΠΙΤΡΕΠΤΟ ΒΑΘΜΟ ΑΠΟ ΤΗΝ ΚΕΙΜΕΝΗ ΝΟ-ΜΟΘΕΣΙΑ - ΚΑΙ Η ΠΑΡΟΥΣΑ ΕΓΓΥΗΣΗ ΥΠΕΡΚΕΙΤΑΙ ΟΛΩΝ ΤΩΝ ΑΛΛΩΝ ΕΓΓΥΗΣΕΩΝ, ΟΡΩΝ ΚΑΙ ΔΙΑΤΑΞΕΩΝ.

Η TP-Link ασε εγγμάται ότι τα προϊώντα TP-Link που περιέχονται στην αρχική ουσκευσσία δεν θα παρουσιάσουν ελαττώματα ως προς τα υλικά και την κατασκευή – εφόσον χρησιμοποιηθούν σύμφωνα με τις οδηγίες της TP-Link – για TPIA XPONIA από την ημερομηνία αγοράς από το κατάστημα λακινικής.

#### Français

TP-Link par la présente déclare que cet appareil est conforme aux exigences essentielles et autres dispositions pertinentes des directives 2014/53/EU, 2009/125/EC et 2011/65/EU.

La déclaration CE de conformité originelle peut être trouvée à l'adresse http://www.tp-link.com/en/ce.

#### Consignes de sécurité

 Maintenir l'appareil à l'écart de l'eau, du feu, de l'humidité ou de tout environnement chaud.

- · Ne pas tenter de démonter, réparer ou modifier l'appareil.
- Ne pas utiliser un chargeur ou un cordon USB endommagé pour recharger l'appareil.
- · Ne pas utiliser un chargeur différent de ceux recommandés.
- Ne pas utiliser l'appareil dans les zones ou les communications sans-fil sont interdites.
- L'adaptateur doit être facilement accessible et se trouver à proximité de l'équipement.

Merci de lire et de suivre les instructions de sécurité cl-dessus avant d'utiliser l'appareil. Nous ne pouvons garantir qu'aucun accident ou dommage ne se produira en raison d'un usage incorrect de l'appareil. Merci d'utiliser cet appareil avec précaution, le non respect des consignes de sécurité est à vos risques et périls.

#### Garantie limitée de 3 ans TP-Link

Concerne les produits de marque TP-Link uniquement. CETTE GARANTIE VOUS DONNE DES DROITS SPECIFIQUES, ET VOUS POUVEZ AVOIR D'AUTRES DROITS QUI PEUVENT VARIER D'UN ETAT, D'UN PAYS OU D'UNE PROVINCE A UNE AUTRE.

DANS LES LIMITES DU DROIT LOCAL, CETTE GARANTIE ET LES VOIES DE RECOURS SONT EXCLUSIVES ET REMPLACENT TOUT AUTRES GARANTIES RECOURS ET CONDITIONS.

TP-Link garanti les matériels marqués TP-Link, conditionnés dans un emballage original : contre les défauts matériels et les mafacons sits sont utilisés normalement et selon les prescriptions de TP-Link pour une durée de TROIS ANS à compter de la date d'achat par futilisateur final.

#### <u>Italiano</u>

TP-Link dichiara che questo dispositivo è conforme ai requisti fondamentali e alle altre disposizioni delle direttive 2014/53/EU, 2009/125/EC e 2011/65/EU.

La dichiarazione di conformità EU originale si trova in http://www.tp-link.com/en/ce.

#### Informazioni di Sicurezza

- Tenete il dispositivo lontano da acqua, fuoco, umidità e ambienti troppo caldi.
- · Non provate a disassemblare, riparare o modificare il dispositivo.
- Non usate caricatori o cavi USB danneggiati per caricare il dispositivo.

- Non usate altri caricatori al di fuori di quelli consigliati.
- Non usate il dispositivo dove non è consentito l'uso di dispositivi wireless.
- L'adattatore dovrà essere installato vicino al dispositivo e facilmente accessibile.

Leggete e seguite le informazioni di sicurezza sopra indicate quando utilizzate il dispositivo. Non possiamo garantire che non accadano incidenti o danni se is usa in modo improprio il dispositivo. Utilizzate questo prodotto con cura e lo fate funzionare a vostro rischio.

#### Garanzia limitata 3 anni

Esclusivamente per prodotti marchiati TP-Link.

LA PRESENTE GARĂNZĂ CONFERISCE SPECIFICI DIRITTI LEGALI IN AGGIUNTA AI DIRITTI PREVISTI DALLA LOCALE LEGISLAZIONE. NE LIMITI CONSENTITI DALLA LEGGE LA PRESENTE GARANZIA ED I RIMEDI INDICATI SONCE SECULIWI ED IN LUOGO A TUTTE LE ALTRE GARANZIE, RIMEDI E CONDIZIONI.

TP-Link garantisce i soli prodotti hardware marchiati TP-Link venduti nella rispettiva confezione originale non compromessa ed utilizzati secondo le linee guida illustrate, per un periodo di 3 anni dalla data riportata sulla prova d'acquisto da parte dell'utente finale.

#### Português

A TP-Link declara que este dispositivo está em conformidade com os requisitos essenciais e outras disposições das diretivas 2014/53/EU, 2009/125/EC e 2011/65/EU.

A declaração original de conformidade UE pode ser encontrada em http://www.tp-link.com/en/ce.

#### Informação de Segurança

- Mantenha o dispositivo afastado da água, fogo, humidade e ambientes quentes.
- Não tente abrir, reparar ou modificar o dispositivo.
- Não utilize um carregador ou cabo USB danificado para carregar o dispositivo.
- Não utilize carregadores que não sejam os recomendados.
- Não utilize este dispositivo em locais onde dispositivos Wi-Fi não são autorizados.
- O adaptador deve ser instalado perto do equipamento e estar acessível.

Por favor leia e siga as instruções de segurança acima quando operar o dispositivo. Não é garantido que acidentes ou estragos possam ocorrer devido à utilização incorreta do produto. Por favor utilize este produto corretamente.

#### Garantia Limitada de Produto TP-Link de 3 Anos

Apenas para Produtos da Marca TP-Link.

ESTA GARANTIA DÁ-LHE DIREITOS LEGAIS ESPECÍFICOS E PO-DERÁ TER OUTROS DIREITOS QUE VARIAM ENTRE ESTADOS (OU ENTRE PAÍSES OU PROVÍNCIAS).

ATÉ AO LIMITE PERMITIDO PELA LEI LOCAL, ESTA GARANTIA E OS RECURSOS ESTABELECIDOS NELA SÃO EXCLUSIVOS E SUBSTITUEM TODAS AS OUTRAS GARANTIAS, RECURSOS E CONDIÇÕES.

A TP-Link garante o produto de hardware da marca TP-Link contido na embalagem original contra defeitos nos materiais e na construção, quando utilizado em condições normais e de acordo com as orientações da TP-Link, por um periodo de TRES ANOS a contar a partir da data de compra pelo utilizador final.

#### <u>Suomi</u>

TP-Link ilmoittaa täten, että tämä laite noudattaa direktiivien 2014/53/EU, 2009/125/EC ja 2011/65/EU olennaisia vaatimuksia ja muita asianmukaisia ehtoja.

Alkuperäinen EU-säädöstenmukaisuusilmoitus on osoitteessa http://www.tp-link.com/en/ce.

#### Turvallisuutta koskevat tiedot

- Pidä laite poissa vedestä, tulesta, kosteudesta ja kuumasta ympäristöstä.
- Ålä yritä purkaa, korjata tai muuntaa laitetta.
- Älä käytä vioittunutta laturia tai USB-kaapelia laitteen lataamiseen.
- Älä käytä muita kuin suositeltuja latureita.
- Älä käytä laitetta paikassa, missä ei sallita langattomia laitteita.
- Sovitin asennetaan laitteiden lähelle ja helposti saataville.

Lue yllä olevat turvallisuustiedot ja noudata niitä käyttäessäsi laitetta. Emme voi taata, että laitteen virheellinen käyttö ei aiheuta onnettomuuksia tai vaurioita. Käytä tätä tuotetta varoen ja omalla vastuullasi.

#### TP-Link kolmen vuoden rajoitettu tuotetakuu

Vain TP-Link-merkkiset tuotteet.

TÄMÄ TAKUU MYÖNTÄÄ KÄYTTÄJÄLLE TIETTYJÄ LAILLISIA OIKEUKSIA, JA HÄNELLÄ VOI OLLA MUITA OIKEUKSIA, JOTKA VAIHTELEVÄT OSAVALTIOITTAIN (TAI MAA-TAI ALUE-KOHTAISES-TI).

KAISET KORJAUSKEINOT OVAT YKSINOMAISIA JA KORVAAVAT KAISET KORJAUSKEINOT OVAT YKSINOMAISIA JA KORVAAVAT KAIKKI MUUT TAKUUT, KORJAUSKEINOT JA EHDOT.

TP-Link takaa, että TP-Link-merkkinen laitteistotuote, joka saapui alkuperäisessä pakkauksessa, ei sisällä materiaali- ekkä valmistusvirheitä normaalissa, TP-Linkin ohjeiden mukaisessa käytössä, KOLMENA VUOTENA siitä päivämäärästä, jona loppukäyttäjä sen alun perin hankki.

#### **Nederlands**

TP-Link verklaart hierbij dat dit apparaat in overeenstemming is met de essentiële eissen en andere relevante bepalingen van de richtijnen 2014/53/EU, 2009/125/EC en 2011/65/EU.

De oorspronkelijke EU verklaring van overeenstemming is te vinden op http://www.tp-link.com/en/ce.

#### Veiligheidsinformatie

- Houd het apparaat uit de buurt van water, vuur, vochtigheid of warme omgevingen.
- Probeer het apparaat niet te demonteren, repareren of aan te passen.
- Gebruik geen beschadigde lader of USB-kabel om het apparaat op te laden.
- · Gebruik geen andere laders dan de aanbevolen laders.
- Gebruik het apparaat niet waar draadloze apparaten niet toegestaan zijn.

Lees en volg bovenstaande veiligheidsinformatie tijdens het gebruik van het apparaat. Wij kunnen niet garanderen dat er geen ongelukken of schade kan optreden als gevolg van onjuist gebruik van het apparaat. Gebruik dit product met zorg en gebruik op eigen risico.

#### TP-Link 3-jarige beperkte productgarantie

Geldt alleen voor producten van het merk TP-Link. DEZE GARANTIE GEEFT U SPECIFIEKE WETTELIJKE RECHTEN EN U KUNT NOG ANDERE RECHTEN HEBBEN, DIE PER LAND (OF PER PROVINCIE) KUNNEN VERSCHILLEN.

VOOR ZOVER TOEGESTAAN DOOR DE PLAATSELIJKE WET-GEVING ZIJN DEZE GARANTIE EN HET VERMELDE VERHAAL EXCLUSIEF EN KOMEN DIE IN DE PLAATS VAN ALLE ANDERE GARANTIES, VERHALEN EN VOORWAARDEN.

TP-Linki, deeft garantie op het hardware product van het merk TP-Linki nd edignlee verpakking voor gebreken in materialen en fabricage indien normaal gebruikt in overeenstemming met de intitligen van TP-Link gedurende een periode van DRE JAAR na de oorspronkelijke datum van aanschaf via de detailhandel door de eindgebruiker-toper.

#### <u>Svenska</u>

TP-Link deklarerar att denna enhet är i överensstämmelse med de grundläggande kraven och andra relevanta bestämmelser i direktiv 2014/53/EU, 2009/125/EC och 2011/65/EU.

Den ursprungliga EU-försäkran om överensstämmelse kan hittas på http://www.tp-link.com/en/ce.

#### Säkerhetsinformation

- Håll enheten borta från vatten, eld, fukt eller varma miljöer.
- Försök inte att montera isär, reparera eller modifiera enheten.
- Använd inte skadad laddare eller USB-kabel för laddning av enheten.
- Använd inte någon annan laddare än de rekommenderade.
- Använd inte enheten där trådlösa enheter inte är tillåtna.
- Adaptern måste installeras nära utrustningen och vara lättillgänglig.

Lös och följ ovanstående säkerhetsinformation när du använder enheten. Vi kan inte garantera att inga olyckor eller skador kan inträffa till följd av felaktig användning av produkten. Använd den här produkten med omsorg och på eget ansvar.

#### TP-Link tre års begränsad produktgaranti

Enbart för produkter av märket TP-Link.

DEN HÄR GARANTIN GER DIG SPECIFIKA FORMELLA RÄTTIGHE-TER OCH DU KAN HA ANDRA RÄTTIGHETER SOM VARIERAR FRÅN LAND TILL LAND (ELLER STAT ELLER PROVINS). I DEN OMFATTNING SOM LOKAL A LAGAR TILL ÅTER ÄR DENNA

I DEN OMFAT I NING SOM LOKALA LAGAR TILLATER AR DENNA GARANTI OCH GOTTGÖRANDEN EXKLUSIVA OCH I STÄLLET FÖR ALLA ANDRA GARANTIER, GOTTGÖRANDEN OCH VILLKOR. TP-Link garanterar maskinvara av märket TP-Link i sin originalförpacining mot defekter i material eller sammasättning vid normal arvändning enligt TP-Links rititinjer under en period på TRE ÅR från det ursprungliga inköpsdatumet för skutarvändaren.

#### <u>Norsk</u>

TP-Link erklærer herved at denne enheten er i samsvar med de nødvendige kravene og andre relevante bestemmelser fra direktivene 2014/53/EU, 2009/125/EC og 2011/65/EU.

Den opprinnelige EU-samsvarserklæringen er tilgjengelig på http://www.tp-link.com/en/ce.

#### Sikkerhetsinformasjon

- Hold enheten på trygg avstand fra vann, brann og fuktige eller varme omgivelser.
- Ikke forsøk å demontere, reparere eller modifisere enheten.
- Ikke bruk en ødelagt lader eller USB-kabel for å lade enheten.
- Ikke bruk andre ladere enn dem som er anbefalt.
- Ikke bruk enheten i områder hvor trådløse enheter ikke er tillatt.

Les og følg den ovenstående sikkerhetsinformasjonen før du bruker enheten. Vi kan ikke garantere at ulykker eller skader ikke vil oppstå som følge av fell bruk av enheten. Bruk dette produktet med forsiktighet og på egen risiko.

#### TP-Links begrensede produktgaranti for tre år

Gjelder kun for produkter merket TP-Link.

DENNE GARANTIEN GIR DEG SPESIFISERTE, RETTSLIGE RETTI-GHETER, OG I TILLEGG KAN DU HA ANDRE RETTIGHETER SOM VARIERER MED JURISDIKSJON (ETTER LAND).

IDEN UTSTREKNING DET ER TILLATT I HENHOLD TIL LOKAL LOV ER DENNE GARANTIEN OG LØSNINGENE SOM HER ER FREM-SATT EKSKLUSIVE OG ERSTATTER ALLE ANDRE GARANTIER, LØSNINGER OG BETINGELSER.

TP-Link garanterer at det TP-Link-merkede maskinværeproduktet som ligger i den originale emballasjen er fri for fell i materialer og utførelse når det brukes på normal måte i samsvar med TP-Links retningslinjer i en periode på TRE ÅR fra den datoen sluttbrukeren opprinnelig kjøte produkter fra en forhandler.

#### Dansk

TP-Link erklærer hermed, at denne enhed er i overensstemmelse med de væseentlige krav og andre relevante bestemmelser i direktiverne 2014/53/EU, 2009/125/EC og 2011/65/EU.

Den oprindelige EU-overensstemmelseserklæringen kan findes på http://www.tp-link.com/en/ce.

#### Sikkerhedsoplysninger

- · Hold apparatet væk fra vand, brand, fugt eller varme miljøer.
- · Forsøg ikke at skille enheden ad, reparere eller ændre enheden.
- Brug ikke en beskadiget strømadapter eller USB-kabel til at oplade enheden.
- · Brug ikke andre opladere end de anbefalede.
- Brug ikke enheden hvor trådløse enheder ikke er tilladt.
- Adapteren skal installeres tæt på udstyret og være let at komme til.

Følg ovenstående vejledning når du betjener enheden. Vi kan ikke garantere, at ingen ulykker eller skader sker på grund af forkert brug af enheden. Brug dette produkt med forsigtighed og på egen risiko.

#### TP-Link tre års begrænset produktgaranti

Gælder kun TP-Link mærkevarer.

DEINIE GARANTI GIVER DIG SPECIFIKE JURIDISKE RETTIGHE DER OG DU KAN HAVE ANDER RETTIGHEDER SOM VARIERER FRA STAT TIL STAT (ELLER FRA LAND ELLER PROVINS), INDENFOR LOVENS RAMMER BE GARANTIEN OG RETSMILLER-NE DER FREMGAR EKSKLUSIVE OG ISTEDET FOR ALLE ANDRE RETTIGHEDRE RETSMILLER GA BETINGELSER.

TP-Link garanterer at alle TP-Link hardware produkter indeholdt i den orignale entbalge ikke er beharttede med følj på materialer og håndværk sårtent de bruges efter hensigten og i overensstemmelse med TP-Link's retningslinjer indenfor en treårs periode fra købbdatoen af den oprindelige slutbrugerkøber.

#### <u>Türkçe</u>

TP-Link, işbu belgede bu cihazın temel gereksinimlerle ve ilgili 2014/53/EU, 2009/125/EC ve 2011/65/EU hükümlerinin direktifleri ile uyumlu olduğunu beyan eder.

Orijinal AB uygun beyanını http://www.tp-link.com/en/ce adresinde bulabilirsiniz.

#### TP-Link 3 Yıllık Limitli Ürün Garantisi

Yanlız TP-Link Marka Ürünler için

BU GARANTİ SİZE ÇEŞİTLİ KANUNİ HAKLAR SAĞLAR, AYRICA YEREL UYGULAMALARDA (ÜLKE/EYALET) BÖLGE BAZINDA FARKLI HAKLARA DA SAHİP OLUNABİLIR

ISBU GARANTİ BELGESİ VE YAPTIRIMLAR TAMAMEN ÖZELDİR VE YEREL KANUNLARIN BELİRTTİĞİ ÖLCÜLER ÇERÇEVESİNDE DİĞER GARANTİ BELGELERİ VEYA YAPTIRIMLARIN YERINE GEÇEMKTEDİR.

TP-Link, original kutu içerisinde yer alan TP-Link markasına haiz donanım ürününün, TP-Link klavuzlarında beirtildiği şekilde normal kullarım durununda son kullarılorın satın aldığ tarihten ilbaren 3 yıl boyunca şçilik veya kullanıları parçalar sebebiyle anzalanmayacağını tarahıfut eder.

Öngörülen Kullanım Ömrü: 5 yıl